## COME INVIARE LE PRATICHE TELEMATICHE PER RICHIESTA DI CONTRIBUTO

- Se l'impresa non possiede ancora le credenziali per l'invio pratiche a Telemaco (verificare eventualmente con il proprio commercialista): registrarsi ai servizi di consultazione e invio pratiche telematiche di Telemaco: <u>www.registroimprese.it/registra-ri</u> Sono disponibili le <u>istruzioni</u> per la registrazione. Riceverete una mail con le credenziali per l'accesso.
- 2. Collegarsi al sito <u>http://webtelemaco.infocamere.it</u> e seguire il seguente percorso:
  - Sportello Pratiche,
  - Servizi e-gov,
  - Contributi alle imprese,
  - o Accedi,
  - Inserire user e password
- 3. Selezionare lo sportello "Camera di Commercio di Bergamo" e il bando di interesse
  - compilare il form con i dati dell'impresa dal quale si genererà il Modello base della domanda,
  - firmare il modello base digitalmente e riallegarlo
  - procedere con la funzione "Allega" che consente di allegare alla pratica telematica, oltre al modello base, anche tutti i seguenti documenti richiesti dal bando, firmati digitalmente e reperibili sul sito <u>www.bg.camcom.gov.it</u> in home page (sezione "Contributi e finanziamenti")
- 4. Al termine selezionare "invio pratica"

Riceverete all'indirizzo di PEC indicato in fase di domanda, il numero di protocollo della pratica telematica inviata.